## Creator4S\_IPアドレスの設定方法

対象機種

¥ 🚷

\* 0

Creator4S

## 1 IPアドレスの設定方法

タッチパネルメニューより[ツール]→[インターネット]→[イーサネット]を選択しま 1 - 1す。 m? I 🕹 🖷 🖷 C4S Support M ? I & 78 78 C4S Support くネットワーク **• (** +---+ 接続済み > WIFT キャリプレー インターネット マニュアル ホットスポット > イーサネット >  $(\mathbf{i})$ ථ 101 フラッシュクラ ウド ホーム について 3 0 S 状態 メンテナンス アップグレード **X** N × 1 Q × 0 1 - 2自動取得をオフにします。 C4S Support **⋒≈∎⊥**777 くイーサネット 自動取得 P7\*レス:\*\*\*\*\*\* 部分ネットワークマスク: ゲートウェイ:0.0.0.0 DNS: IPv4の構成

1-3 利用可能な固定するIPアドレスを入力

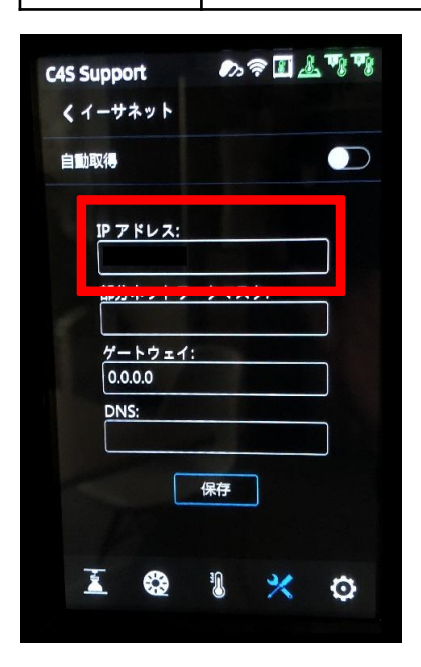

1-4

サブネット マスク、デフォルトゲートウェイ、DNSサーバーを入力し、保存する。保存後、自動 取得機能をオンにしないこと。

| 10.33         | 10.33.23.63 |    |     |                | 自动获取<br>IP地址:<br>10.33.23.63 |        |   |    |     | IP地址:<br>10.33.23.63 |  |  |
|---------------|-------------|----|-----|----------------|------------------------------|--------|---|----|-----|----------------------|--|--|
|               |             |    |     |                |                              |        |   |    |     |                      |  |  |
| 0.0.0.0       |             |    |     |                | 子网掩码:                        |        |   |    |     | 子网掩码:                |  |  |
| DNS:          |             |    |     |                | 255.255.255.0                |        |   |    |     | 255.255.255.0        |  |  |
| 255.255.255.0 |             | Ok |     | 网天:<br>0.0.0.0 |                              |        |   |    | 网关: |                      |  |  |
| 1             | 2           | 3  |     |                | DNS                          | :      |   |    |     | 10.33.23.1           |  |  |
| 4             | 5           | 6  | 0   |                | 10.3                         | 3.23.1 |   | OK |     | DNS:                 |  |  |
| 7             | 8           | 9  | - 1 |                | 1                            | 2      | 3 |    |     | 8.8.8.8              |  |  |
|               |             |    |     | 2              |                              |        |   |    |     |                      |  |  |

1-5

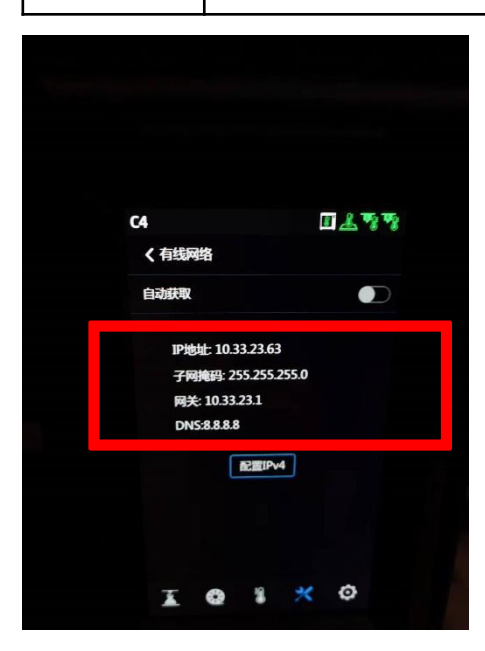